# ANALOG DEVICES

# Evaluation Board for AD7760/AD7762/AD7763 using EVAL-CED1Z

# **Preliminary Technical Data**

### FEATURES

Full-featured evaluation board for the AD7760/AD7762/AD7763 EVAL-CED1Z compatible On-board 4.096 V reference Crystal clock oscillator MCLK source PC software for control and data analysis for use with EVAL-CED1Z

#### **EVALUATION BOARD DESCRIPTION**

This data sheet describes the evaluation board for the AD7760/ AD7762/AD7763  $\Sigma$ - $\Delta$  ADCs. The AD7760 is a 24-bit ADC that combines wide input bandwidth and high speed with the benefits of  $\Sigma$ - $\Delta$  conversion with a performance of 100 dB SNR at 2.5 MSPS, making it ideal for high-speed data acquisition.

The AD7762 and AD7763 derivatives are parallel and serial interface versions, respectively, of the AD7760, with maximum output data rates of 625 kSPS.

Complete specifications for the AD7760/AD7762/AD7763 devices are available in the AD7760/AD7762/AD7763 data sheets available from Analog Devices, Inc., and should be consulted in conjunction with this data sheet when using the evaluation board. The EVAL-AD7760/AD7762/AD7763EDZ includes a 40 MHz crystal oscillator that provides the MCLK for the AD7760/AD7762/AD7763 device. The user can also choose, if required, to drive the AD7760/AD7762/AD7763 with a different clock oscillator, or to insert the 0  $\Omega$  link so that the MCLK signal is driven using an external clock source via the SMB connector marked MCLK.

EVAL-AD7760/AD7762/AD7763EDZ

The AD7760/AD7762/AD7763 evaluation board comes with an on-board FPGA device that is used to interface with the EVAL-CED1Z board. The combination of both the FPGA and the EVAL-CED1Z board allied with the EVAL-AD7760/AD7762/ AD7763EDZ software allows the user to upload samples taken by the AD7760/AD7762/AD7763 device onto a PC showing the waveform being sampled, as well as allowing the data to be shown in histogram or FFT format. The EVAL-AD7760/AD7762/ AD7763EDZ can also be used on a standalone basis (without the FPGA and EVAL-CED1Z); however, in this case the user must provide the required interface signals.

### **CONTENTS OF EVALUATION KIT**

- AD7760/AD7762/AD7763 evaluation board (EVAL-AD7760/AD7762/AD7763EDZ)
- EVAL-AD776xEDZ evaluation software CD—software and drivers

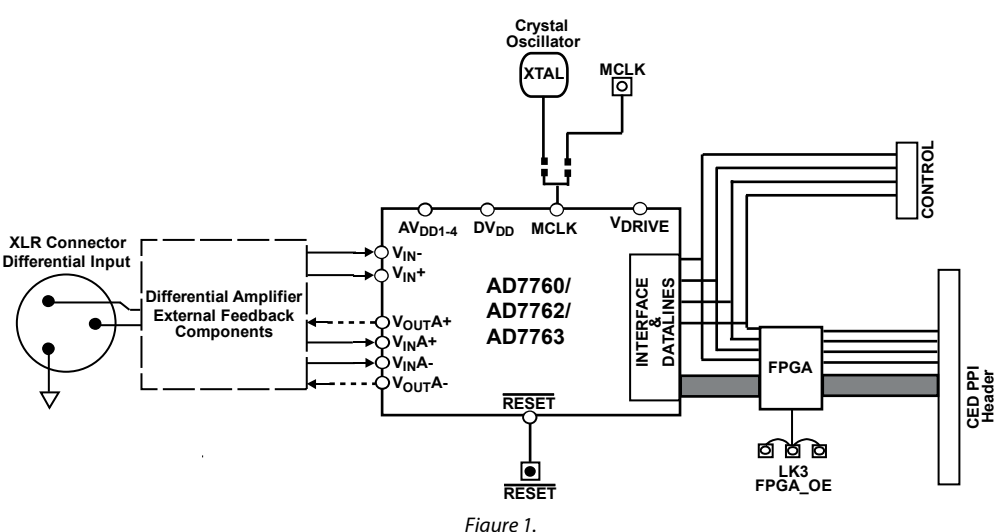

#### **EVALUATION BOARD BLOCK DIAGRAM**

#### Rev. PrA

Information furnished by Analog Devices is believed to be accurate and reliable. However, no responsibility is assumed by Analog Devices for its use, nor for any infringements of patents or other rights of third parties that may result from its use. Specifications subject to change without notice. No license is granted by implication or otherwise under any patent or patent rights of Analog Devices. Trademarks and registered trademarks are the property of their respective owners.

 One Technology Way, P.O. Box 9106, Norwood, MA 02062-9106, U.S.A.

 Tel: 781.329.4700
 www.analog.com

 Fax: 781.461.3113
 ©2008 Analog Devices, Inc. All rights reserved.

## **TABLE OF CONTENTS**

| Features 1                            |
|---------------------------------------|
| Evaluation Board Description1         |
| Contents of Evaluation Kit 1          |
| Evaluation Board Block Diagram1       |
| Revision History                      |
| Hardware Description                  |
| Power Supplies                        |
| Differential Input                    |
| Standalone Operation                  |
| Decoupling and Layout Recommendations |
| Link Options                          |

### **REVISION HISTORY**

08/08—Rev Pr. A -Modified for use with EVAL-CED1Z

## **Preliminary Technical Data**

| Software Instructions for First-Time Use | 5  |
|------------------------------------------|----|
| Installing the Software                  | 5  |
| USing the evaluation System              | 7  |
| Hardware connections                     | 7  |
| Software Instructions for Normal Use     | 8  |
| EVAL-AD7763EB Pinout                     | 10 |
| Evaluation Board Schematic and Artwork   | 11 |
| Ordering Information                     |    |
| Bill of Materials                        |    |
| Ordering Guide                           | 23 |
| ESD Caution                              |    |

### HARDWARE DESCRIPTION POWER SUPPLIES

The EVAL-AD776xEDZ must be powered using a power supply that applies a 7.5 V between the V+ and GND terminals of Connector J2.

This 7.5 V supply is then regulated on board using ADP3334 devices (U9 and U6) to provide the 2.5 V and 5 V signals required by the AD7760/AD7762/AD7763 device. Supplies  $AV_{DD2}$ ,  $AV_{DD3}$ , and  $AV_{DD4}$  are the 5 V supplies to the AD7760/AD7762/AD7763 device. The AD7760/AD7762/AD7763 pins  $AV_{DD1}$ ,  $V_{DRIVE}$ , and  $DV_{DD}$  are supplied by a voltage of 2.5 V.

A separately regulated 2.5 V supply is used to power all digital functionality on the EVAL-AD7760/AD7762/AD7763EDZ excluding the AD7760/AD7762/AD7763 device. An individually regulated 5 V supply also supplies the crystal oscillator and clock buffer devices on the EVAL-AD7760/AD7762/AD7763EDZ. Setting LK1 to A means that the MCLK buffer is powered by 5 V, enabling the AD7760/AD7762/AD7763 device to be operated using an MCLK signal with an amplitude of 5 V.

### **DIFFERENTIAL INPUT**

The differential input to the AD7760/AD7762/AD7763 device is applied through the connector marked J1. This is an XLR audio standard connector. The differential inputs are routed through the AD7760/AD7762/AD7763 on-board differential amplifier using the external circuit components as detailed in the AD7760/ AD7762/AD7763 data sheets.

### **STANDALONE OPERATION**

The EVAL-AD776xEDZ can be used in a standalone manner (that is, without using the EVAL-CED1Z). In this case, however, the user must provide all the required interface communications and be able to provide a means to acquire the output data from the board. In the case where this is desirable, the FPGA can be disabled to allow the data from the AD7760/AD7762/ AD7763 device to be taken from Header J9 (marked "DATA"). The FPGA outputs can be set to three-state by putting LK4 in Position A. This means that the output data is routed through Buffers U12 and U13 and is available at Header J9. The enable mechanism for U12 and U13 is set by LK3. See the Link Options section for details.

The output voltage of Buffers U12 and U13 can be set by inputting the desired voltage to Connector J14 (marked "External IO Voltage 2.5 V to 5 V"). The control signals needed for the AD7760/AD7762/AD7763 interface can be attached to Header J10 (marked "Control"). Otherwise, the signals  $\overline{\text{RD}}/\text{WR}$ ,  $\overline{\text{CS}}$ , and MCLK can be connected to J5, J4, and J8 (SMB connectors), respectively. Note that in the case of the AD7763, the interface signals required for the part are output on J9 (marked "DATA") and the SMB connectors  $\overline{\text{CS}}$  and  $\overline{\text{RD}}/\text{WR}$  become redundant.

#### **DECOUPLING AND LAYOUT RECOMMENDATIONS**

The data sheets of the AD7760, AD7762, and AD7763 devices contain specific information about the decoupling and layout recommendations required to achieve the optimum specifications.

The EVAL-AD7760/AD7762/AD7763EDZ adhere to these recommendations completely and are designed as the blueprint for users of the AD7760, AD7762, and AD7763 devices.

The EVAL-AD7760/AD7762/AD7763EDZ are 4-layer boards. One layer is a dedicated ground plane. All supplies to devices on the EVAL-AD7760/AD7762/AD7763EDZ are decoupled to this ground plane. In addition to the PCB's top and bottom layers, there is also a layer for routing power signals. All layers of the board are detailed in the Evaluation Board Schematic and Artwork section.

In addition, the exposed paddle of an AD7760, AD7762, or AD7763 device is connected by multiple vias to this ground plane. The exposed paddle is not connected to any of the ground pins on the AD7760, AD7762, or AD7763 device.

### LINK OPTIONS

The link options on the evaluation board should be set for the required operating setup before using the board. The functions of these links are described in Table 1.

#### Table 1. Link Options

| Link No.                             | Function                                                           | Position Descriptions                                                                                                    | Default    |
|--------------------------------------|--------------------------------------------------------------------|----------------------------------------------------------------------------------------------------|------------|
| LK1                                  | Selects the $V_{DD}$ voltage for                                   | Position A selects $V_{DD} = 5$ V. Achieves maximum performance.                                                                                                    | Position A |
|                                      | Clock Buffers U16 and U2.                                          | Position B selects $V_{DD} = 2.5 V$                                                                                                    |            |
| LK2                                  | Selects the voltage supply to                                      | Position A – Null. Do not use this position.                                                                                                    | Position B |
|                                      | power the FPGA outputs.                                            | Position B digital drive voltage for the FPGA is taken from the EVAL-AD776xEDZ DVDD supply.                                                                                              |            |
| LK3                                  | Output enable for Data                                             | Position A selects the DVDD supply: outputs permanently enabled.                                                                                                    | Position A |
|                                      | Buffers U13 and U17                                                | Position B CS controls the data buffer outputs.                                                                                                    |            |
|                                      |                                                                    | Position C Selects GND, outputs disabled.                                                                                                    |            |
| LK4                                  | FPGA enable.                                                       | Position A connects Pin 43 of the FPGA to GND. This sends all the pins of the FPGA device to three-state so that the FPGA can be bypassed.                                               | Position B |
|                                      |                                                                    | Position B connects Pin 43 of the FPGA to logic high 2.5 V. The FPGA is now fully operational. This link must be in Position B for the evaluation board to function with the EVAL-CED1Z. |            |
| LK5 Selects the input/output voltage |                                                                    | Position A selects DVDD supply from the EVAL-AD776xEDZ.                                                                                                    | Position A |
|                                      | for Data Buffers U13 and U17.                                      | Position B selects External Voltage Connector J14 to provide this voltage.                                                                                                    |            |
| R9, R10                              | A 0 $\Omega$ link must be placed in either R9 or R10 to select the | R9 routes the buffered 40 MHz on-board crystal oscillator to the MCLK pin of the AD7760/AD7762/AD7763 device.                                                                            | R9         |
|                                      | MCLK source for the AD7760/AD7762/AD7763 device.                   | R10 allows the user to input an external MCLK signal through the MCLK SMB connector (J8), which is buffered (by U2) and routed to the MCLK pin of the AD7760/AD7762/AD7763 device.       |            |

## SOFTWARE INSTRUCTIONS FOR FIRST-TIME USE

### INSTALLING THE SOFTWARE

The EVAL-AD7760/AD7762/AD7763 evaluation board includes self-installing software on CD ROM, for controlling and evaluating the performance of the AD7760/AD7762/AD7763 when it is operated with the EVAL-

CED1Z board. The software is compatible with Windows<sup>®</sup> 2000/XP<sup>®</sup>. If the setup file does not run automatically, setup.exe can be run from the CD-ROM.

When the CD is inserted into the PC, an installation program automatically begins. This program installs the evaluation software. The user interface on the PC is a dedicated program written especially for the AD7760/AD7762/AD7763 when operating with the EVAL-CEDZ board.

The software should be installed before the USB cable is connected between the EVAL-CEDZ and the PC. This ensures that the appropriate USB driver files have been properly installed before the EVAL-CEDZ is connected to the PC.

When the software is ran for the first time with the EVAL-CEDZ board connected to the PC, the PC will automatically find the new device and will identify it. Follow the onscreen instructions that appear automatically. This installs the drivers for the CED on the PC. If an error appears on screen when the software is first opened, then the PC is not recognizing the USB device. This error is corrected by

- Opening the PC's Device Manager. The Device Manager is accessed by right clicking on the My Computer Icon, and selecting Properties. When the System Properties Window opens, select the Hardware tab.
- 2. Click on Device Manager in the Hardware Tab of the System Properties window.
- 3. Examine the devices listed under the Universal Serial Bus Controller heading.
- 4. If an unknown device is listed, right click on this option and select, Update Driver.
- 5. The New Hardware Wizard will run twice, and under the ADI Development Tools the following hardware is listed:
- ADI Converter Evaluation and Development Board (WF)
  - 6. Reboot the PC.

This section describes how the evaluation board, the EVAL-CEDZ and the software should be set up to begin using the complete system.

1. Insert the CD into the appropriate computer drive.

2. The dialog box shown in Figure 2 appears.

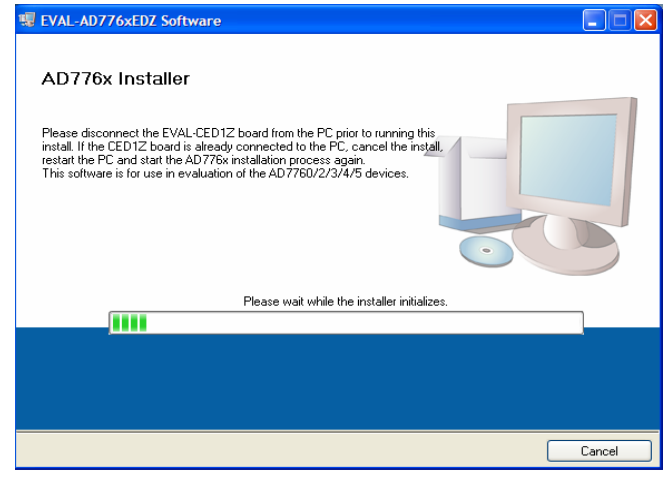

Figure 2.EVAL- AD776xEDZ Setup Dialog Box, Initial Software Install Screen

3. The destination directory can be chosen using the default clicking "Next" as shown in Figure 3). If a different location than the default is preferred, click **Browse** and select the desired location. When ready, click **Next**.

| EVAL-AD776xEDZ Software                                                                                                    |        |
|----------------------------------------------------------------------------------------------------|--------|
| Destination Directory<br>Select the primary installation directory.                                                                                                    |        |
| All software will be installed in the following location(s). To install software into a<br>different location(s), click the Browse button and select another directory. |        |
| Directory for EVAL-AD776xEDZ Software<br>C:\Program Files\Analog Devices\                                                                                               | Browse |
| Directory for National Instruments products C\/Program Files\National Instruments\                                                                                      | Browse |
| IN BOLK NEX.                                                                                                    |        |

Figure 3. Choose the Destination of the AD776x Software

4. Accept the license agreement by selecting the correct option and clicking "Next" as shown in Figure 4.

| EVAL-AD776xEDZ Software                                                                                                    |                                                                                                    |
|----------------------------------------------------------------------------------------------------|----------------------------------------------------------------------------------------------------|
| License Agreement<br>You must accept the license(s) di                                                                                                    | isplayed below to proceed.                                                                                                    |
| NATIONAL INSTRUMENT                                                                                                    | IS SOFTWARE LICENSE AGREEMENT                                                                                                    |
| INSTALLATION NOTICE: THIS IS A COD<br>AND/OR COMPLETE THE INSTALLATIO<br>DOWNLOADING THE SOFTWARE AND<br>COMPLETE THE INSTALLATION PROC<br>AGREEMENT AND YOU AGREE TO BE<br>BECOME A PARTY TO THIS AGREEME<br>CONDITIONS, CLICK THE APPROPRIA<br>DO NOT INSTALL OR USE THE SOFT<br>(30) DAYS OF RECEIPT OF THE SOFT<br>(30) DAYS OF RECEIPT OF THE SOFT<br>MATERIALS, ALONG WITH THEIR CON<br>RETURNS SHALL BE SUBJECT TO NI | ITRACT. BEFORE YOU DOWNLOAD THE SOFTWARE<br>SN PROCESS, CAREFULLY READ THIS ASREEMENT. BY<br>VOR CLICKING THE APPLICABLE BUTTON TO<br>'ESS, YOU CONSENT TO THE TERMS OF THIS<br>BOUND BY THIS AGREEMENT. IF YOU DO NOT WISH TO<br>TA YO BE BOUND BY ALL OF ITS TERMS AND<br>AT AND BE BOUND BY ALL OF ITS TERMS AND<br>YARE, AND RETURN THE SOFTWARE WITHIN THIRTY<br>WARE (INCLUDING ALL ACCOMPANYING WRITTEN<br>TAINERS) TO THE PLACE YOU OBTAINED THEM. ALL<br>S THEN CURRENT RETURN POLICY. |
| 1. <u>Definitions.</u> As used in this Age                                                                                                    | reement, the following terms have the following meanings:                                                                                                    |
|                                                                                                    | <ul> <li>I accept the License Agreement(s).</li> </ul>                                                                                                    |
|                                                                                                    | I do not accept the License Agreement(s).                                                                                                    |
|                                                                                                    | Carried Mark 22                                                                                                    |

Figure 4. Accept license agreement

5. To start the installation, click the "Next" button as shown in Figure 5, this window details the actions of the installation.

| EVAL-AD776xEDZ Software                               |                                                              |        |
|-------------------------------------------------------|--------------------------------------------------------------|--------|
| Start Installation<br>Review the following summa      | ry before continuing.                                        |        |
| Adding or Changing<br>• EVAL-AD776xEDZ Software Files |                                                              |        |
|                                                       |                                                              |        |
|                                                       |                                                              |        |
|                                                       |                                                              |        |
| lick the Next button to begin installation            | . Click the Back button to change the installation settings. |        |
|                                                       | Save File << Back Next >>                                    | Cancel |

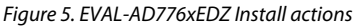

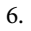

7. The software can now be located by following the path that was chosen during installation. If the default location was chosen, the location of the software in the case of the AD7760 is Start > All Programs > Analog Devices > AD776x > AD7760\_2\_3\_4\_5.

## **Preliminary Technical Data**

| 🐺 EVAL-AD776xEDZ Software                                  |        |
|------------------------------------------------------------|--------|
|                                                            |        |
|                                                            |        |
| Durral Program                                             |        |
|                                                            |        |
| Currently installing EVAL-AD776xEDZ Software. Part 1 of 1. |        |
|                                                            |        |
|                                                            |        |
|                                                            |        |
|                                                            |        |
| << Back Next >>                                            | Cancel |

Figure 6. Default Location of AD7760/AD7762/AD7763 Software

8. On completion of the installation, the window as shown in Figure 7 is displayed.

| EVAL-AD776xEDZ Software                          |                 |        |
|--------------------------------------------------|-----------------|--------|
| Installation Complete                            |                 |        |
| The installer has finished updating your system. |                 |        |
|                                                  | << Back Next >> | Finish |

Figure 7. Install Completed

9. On completion of the installation it is advised that the user re-starts the PC in order for the software to take full effect.

## EVAL-AD7760/AD7762/AD7763EDZ

### USING THE EVALUATION SYSTEM HARDWARE CONNECTIONS

- Apply power to the EVAL-CED1Z via +7V, 15W power supply provided with the EVAL-CED1Z board. At this stage, the green LED labeled 'Power' on the EVAL-CED1Z should be lighting. This indicates that the EVAL-CED1Z is receiving power The USB cable can then be connected between the PC and the EVAL-CED1Z.
- 2. Connect the USB cable between the PC and the EVAL-CED1Z. A green LED positioned beside the USB connector on the EVAL-CEDZ board will light indicating that the USB connection has been established.
- 3. Power up the EVAL-AD7760/AD7762/AD7763EDZ evaluation board through Connector J2. Connect a wire from the V+ labeled connector to 7.5 V of an external power supply. Also ensure that there is a GND connection between the GND of J2 and the power supply GND connection
- 4. Connect the female connector (J13, marked "Black*fin* PPI"), which is on the under side of the EVAL-AD7760/AD7762/AD7763EB evaluation board to the PPI header of the EVAL-CED1Z board. The PPI port is highlighted in

5. Start the EVAL-AD7760/AD7762/AD7763EDZ software.

The differential input to the AD7760/AD7762/AD7763 device can be connected to the black connector XLR connector (J1) marked "Differential Input." This differential input is routed to the inputs of the AD7760/AD7762/

AD7763's on-board differential amplifier. As the software will power up the AD7760/2/3 device it is advisable that users do not apply an analog input until the device is fully powered up.

With the hardware set up, you can now use the software to control the EVAL-CED1Z and the AD7760/AD7762/AD7763 evaluation board. To launch the software, from the **Analog Devices** menu click on the **AD776x** submenu, then click on the **AD7760\_2\_3\_4\_5 icon**.

Note: In the case where an Error message appears, click OK and restart the application after checking the connection between the adapter board and the USB port on the PC. Also, check that the USB device is identified by the Device Manager as detailed in the first time use of EVAL-CED1Z paragraph of Installing the Software section.

The differential input to the AD7760/AD7762/AD7763 device can be connected to the black connector XLR connector (J1) marked "Differential Input." This differential input is routed to the inputs of the AD7760/AD7762/ AD7763's on-board differential amplifier.

## SOFTWARE INSTRUCTIONS FOR NORMAL USE

Once the initial software installation has been completed, follow these instructions for the general setup of the evaluation software each subsequent time the system is used.

Note that the hardware must be powered up as per the Hardware connections section before attempting the following steps.

- The download default location for the EVAL-AD7760/ AD7762/AD7763EDZ evaluation software can be found by clicking Start > All Programs > Analog Devices > AD776x > AD776x. If a location other than the default was used, follow the path that was entered during setup.
- 2. The evaluation software GUI appears.
- 3. Select the correct AD776x device from the drop down menu in the top left hand corner of the GUI. i.e. AD7760 for AD7760 evaluation etc.
- 4. To Power up the AD7760/2/3 device under evaluation, first click the Power Mode drop down menu, and select either 'Low Power' or 'Normal Power'. This will automatically prompt the EVAL-CED1Z to write to the AD7760/AD7762/AD7763 registers and power up the AD776x device.
- 5. Note that the external voltage supply connected to the EVAL-AD7760/AD7762/AD7763EDZ board will show approximately~240mA in 'Normal Power' mode, and approx ~170mA in 'Low Power mode. Seeing these current draw levels change, when switching between the power modes also verifies that the communications between the EVAL-AD7760/2/3EDZ and EVAL-CED1Z board are operational.
- 6. The user can specify the power mode, decimation rate, and number of samples to be acquired (typically 65536 samples) by using the drop-down menus on the software front panel circled in red in Figure 8. The software allows the number of samples specified by the user samples to be viewed as a waveform, histogram, or FFT. These options are also circled in Figure 8.

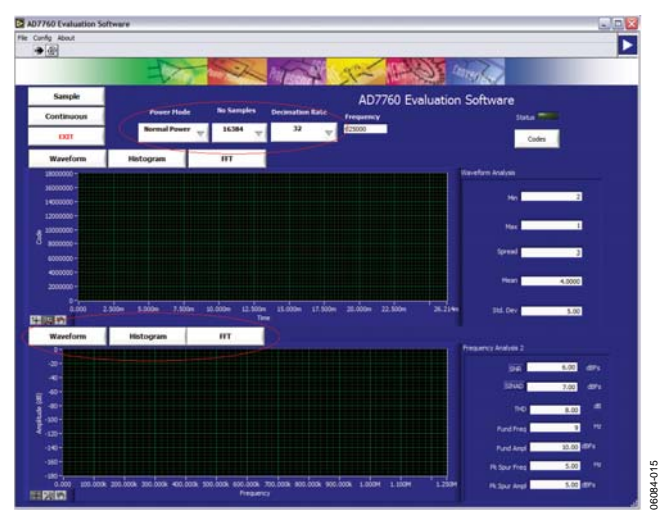

Figure 8. EVAL-AD7760/AD7762/AD7763EDZ Evaluation Software Front Panel Features

- 7. For the initial operation of the AD7760 and AD7762 versions of the evaluation board, set the **Decimation Rate** to 64 in the front panel of the **AD776x Evaluation Software** dialog box. This is the default decimation rate of the AD7760/ AD7762 parts on reset and power-up of the evaluation board.
- For the initial operation of the AD7763 evaluation board, set the Decimation Rate to 32 in the front panel of the AD776x Evaluation Software dialog box. This is the default decimation rate of the part on reset and power-up of the evaluation board.
- 9. Note that for the AD7762 and AD7763 devices only decimation rates: Dec x32, Dec x64, Dec x128, Dec x256 are valid settings.
- To show samples output by the EVAL-AD7760/AD7762/ AD7763EB evaluation board Click Sample or Continuous. Clicking Sample gives one set of samples, the length of which is determined by the No. Samples selection on the software front panel. Clicking Continuous shows continuously updated samples of the analog input to the device.

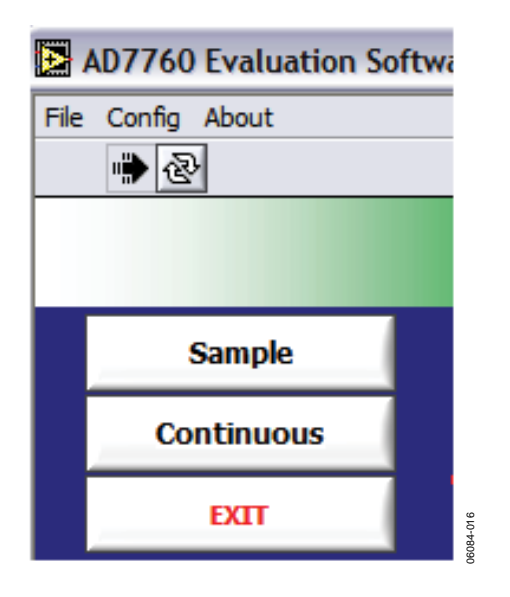

## EVAL-AD7760/AD7762/AD7763EDZ

Figure 9. Sample and Continuous Front Panel Buttons

- It is important to ensure that the frequency of the DRDY pulse on an oscilloscope (at the SMB connector marked J7) is checked so that it matches the frequency shown in the Frequency text box on the software front panel.
- 12. If at any stage these do not match, reset the AD7760/AD7762/ AD7763 evaluation board by pressing the RESET push button on the evaluation board. Then set the software front panel decimation rate to the correct default value: 64 for the AD7760/AD7762 and 32 for the AD7763.

### **EVAL-AD7763EB PINOUT**

The schematic for the EVAL-AD7760/AD7762/AD7763EDZ that is shown in the Evaluation Board Schematic and Artwork section is drawn with reference to the parallel interfaced AD7760 and AD7762 devices. The AD7763 operates with a serial interface, thus Pins 39, 40, 45 to 52, and 54 to 61, which operate as part of the parallel interface control and data bus on the AD7760 and AD7762, have different functionalities for the AD7763. Figure 10 shows the pinout of the AD7763 device. This pinout can be substituted for the AD7760 pinout in the schematic shown in Figure 11 when the EVAL-AD7763EB is being used. All peripheral circuitry to the AD7763, such as the components on the input stage to the op amp and decoupling circuitry, is as per the schematic shown in Figure 11 through Figure 14.

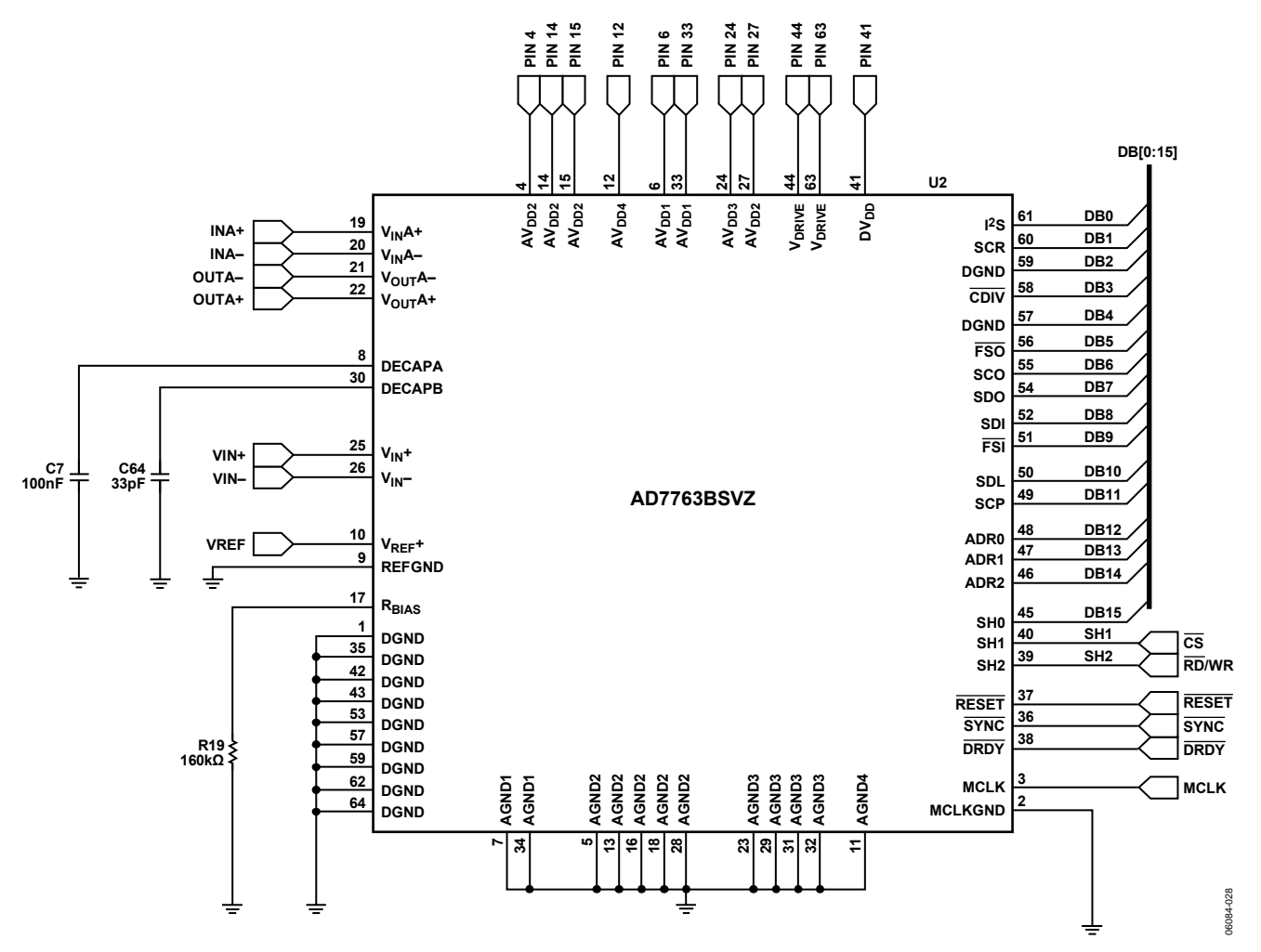

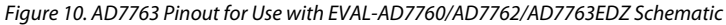

Rev. PrA | Page 10 of 24

## EVAL-AD7760/AD7762/AD7763EDZ

## **EVALUATION BOARD SCHEMATIC AND ARTWORK**

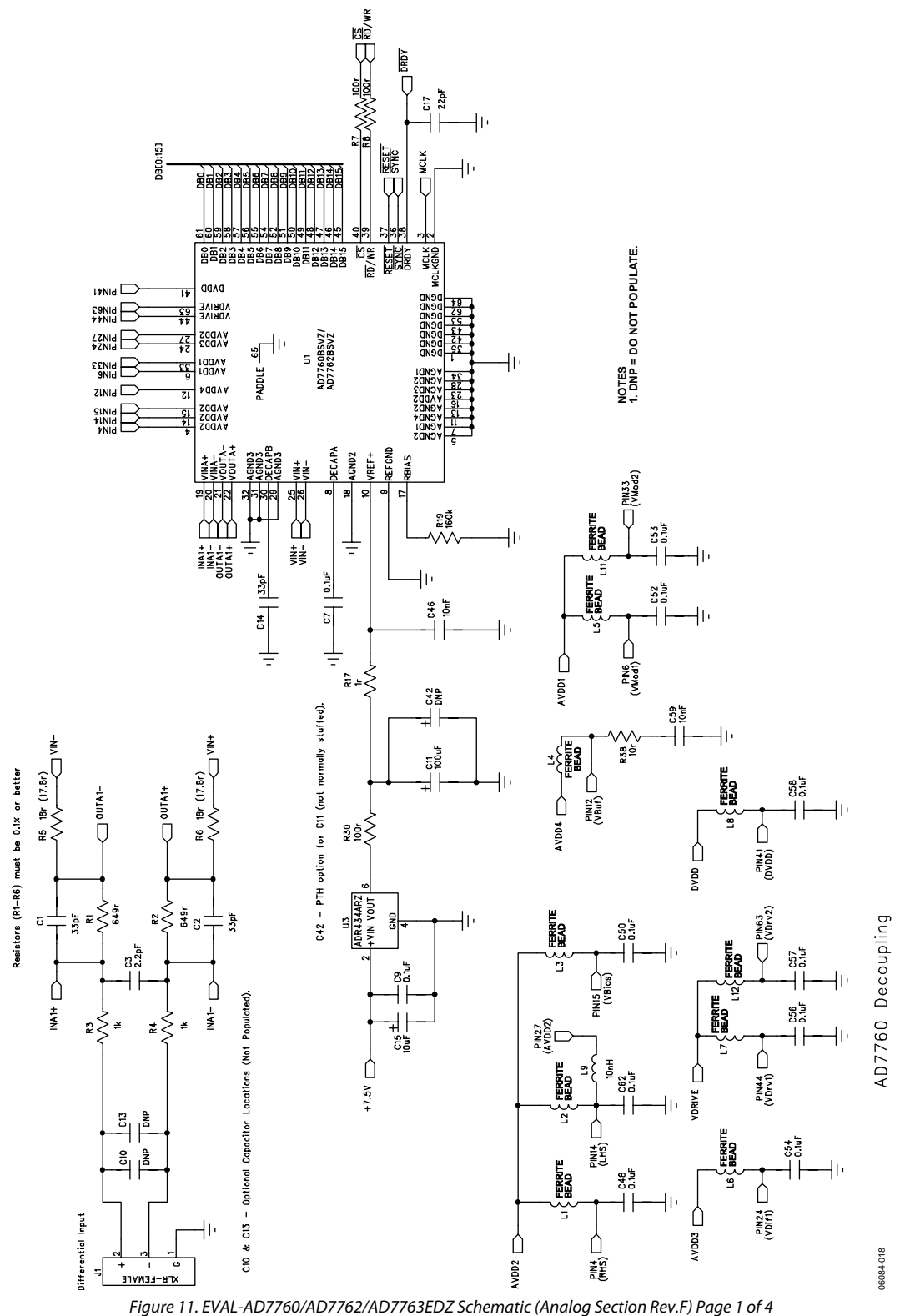

Rev. PrA | Page 11 of 24

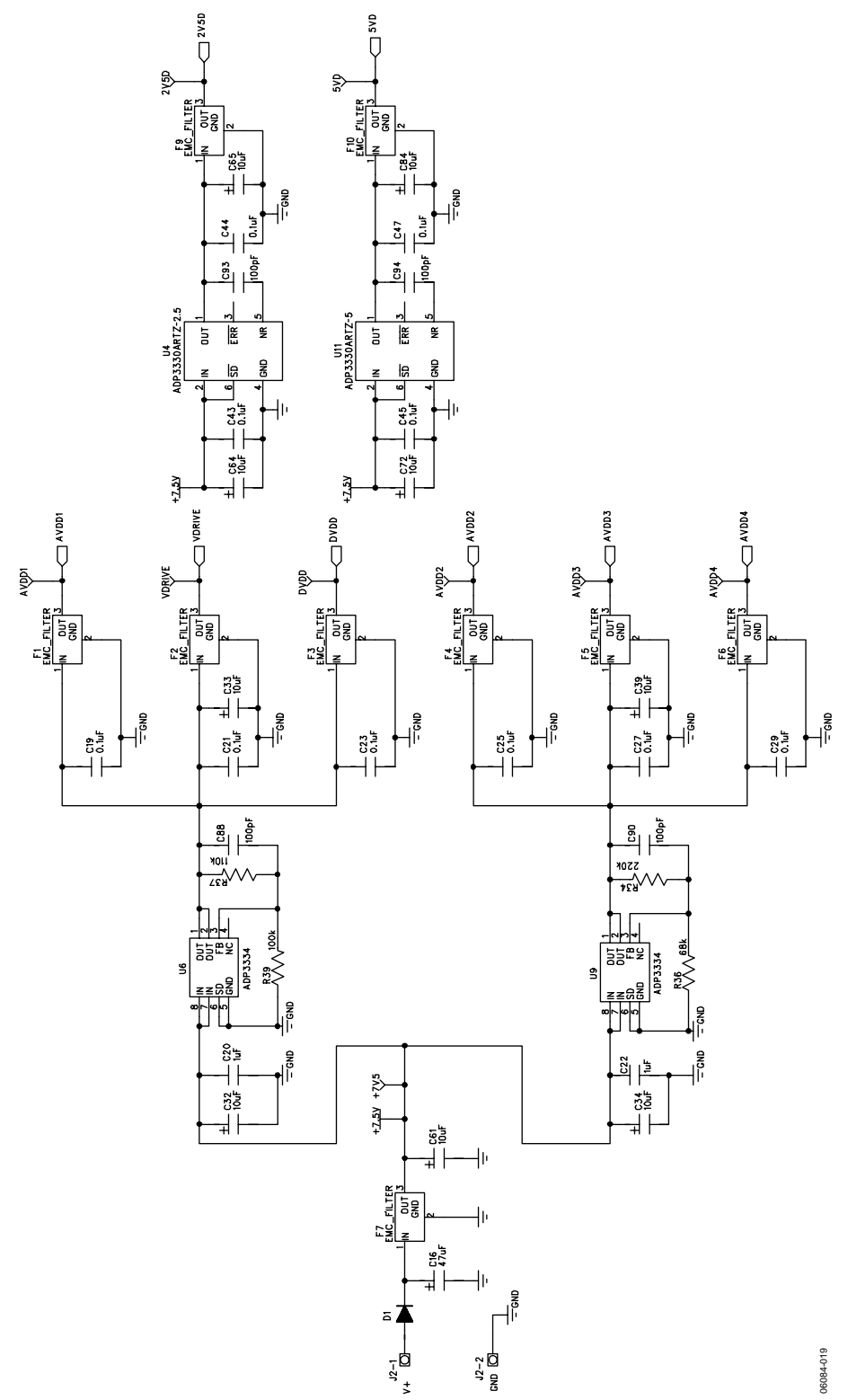

Figure 12. EVAL-AD7760/AD7762/AD7763EDZ Schematic (Power Supply Section Rev F) Page 2 of 4

Rev. PrA | Page 12 of 24

## EVAL-AD7760/AD7762/AD7763EDZ

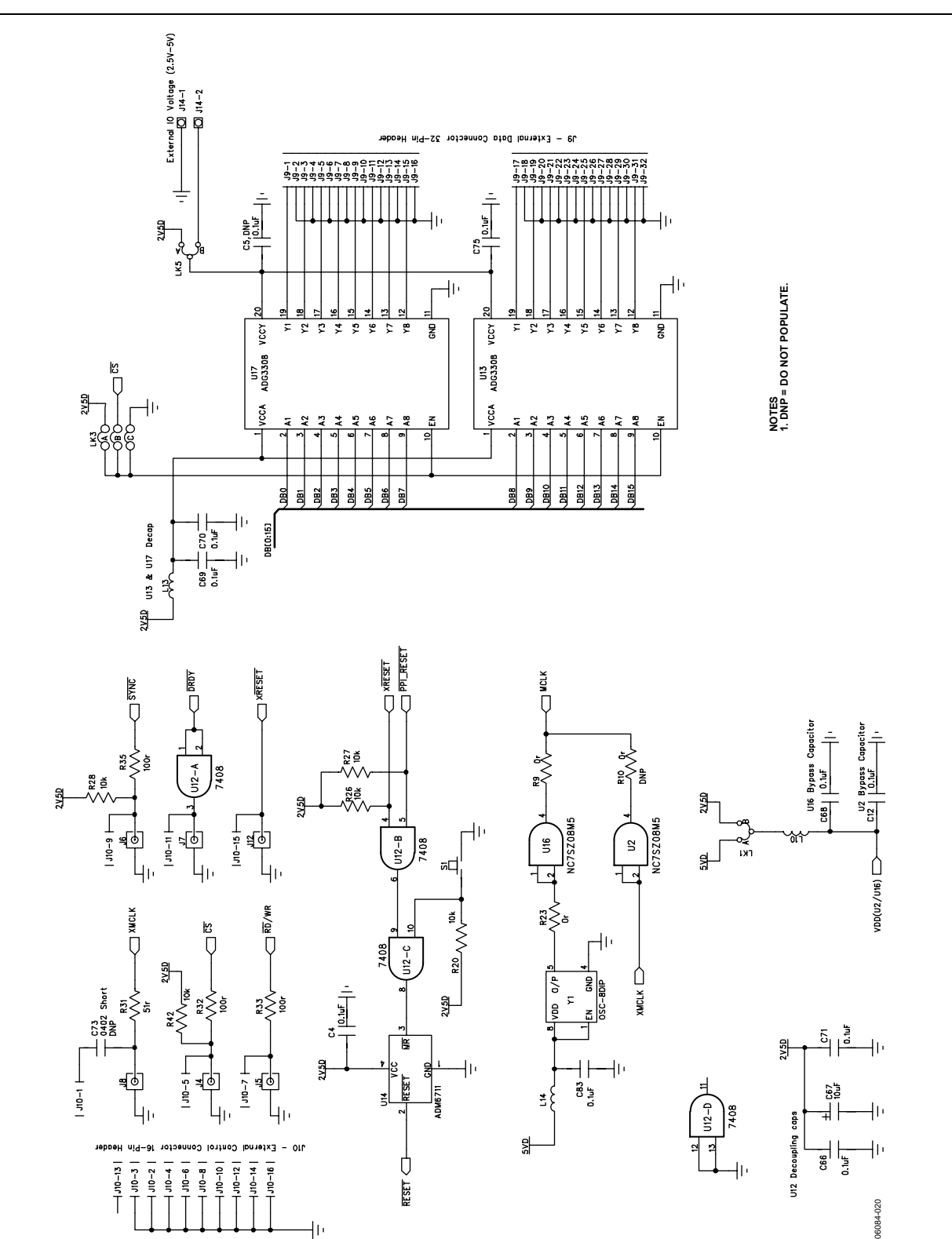

Figure 13. EVAL-AD7760/AD7762/AD7763EDZ Schematic (Digital Section Rev F) Page 3 of 4

ΗÞ

Rev. PrA | Page 13 of 24

### **Preliminary Technical Data**

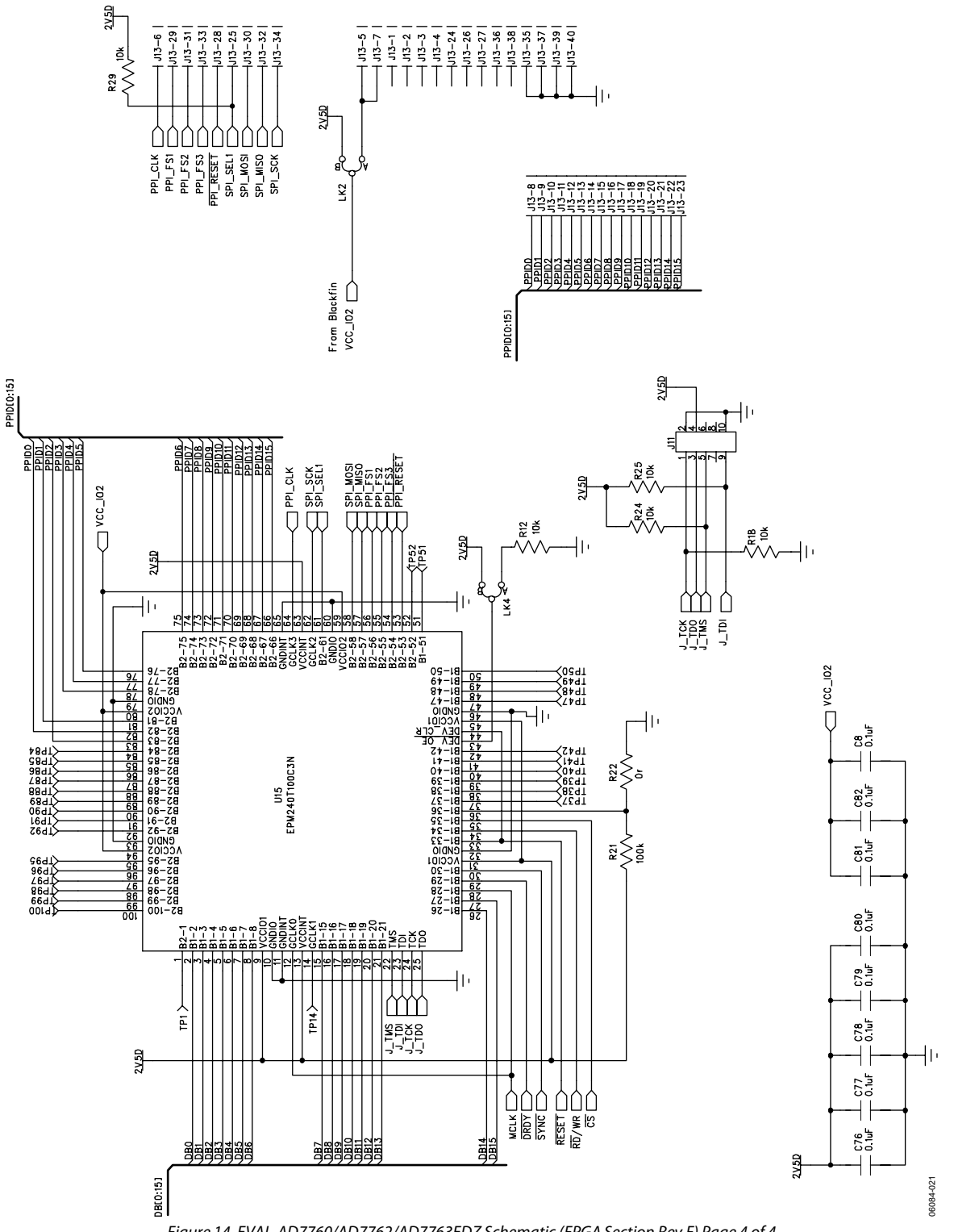

133 – Blackfin Interface 40-Pin Stack-Through Connector

Figure 14. EVAL-AD7760/AD7762/AD7763EDZ Schematic (FPGA Section Rev F) Page 4 of 4

Rev. PrA | Page 14 of 24

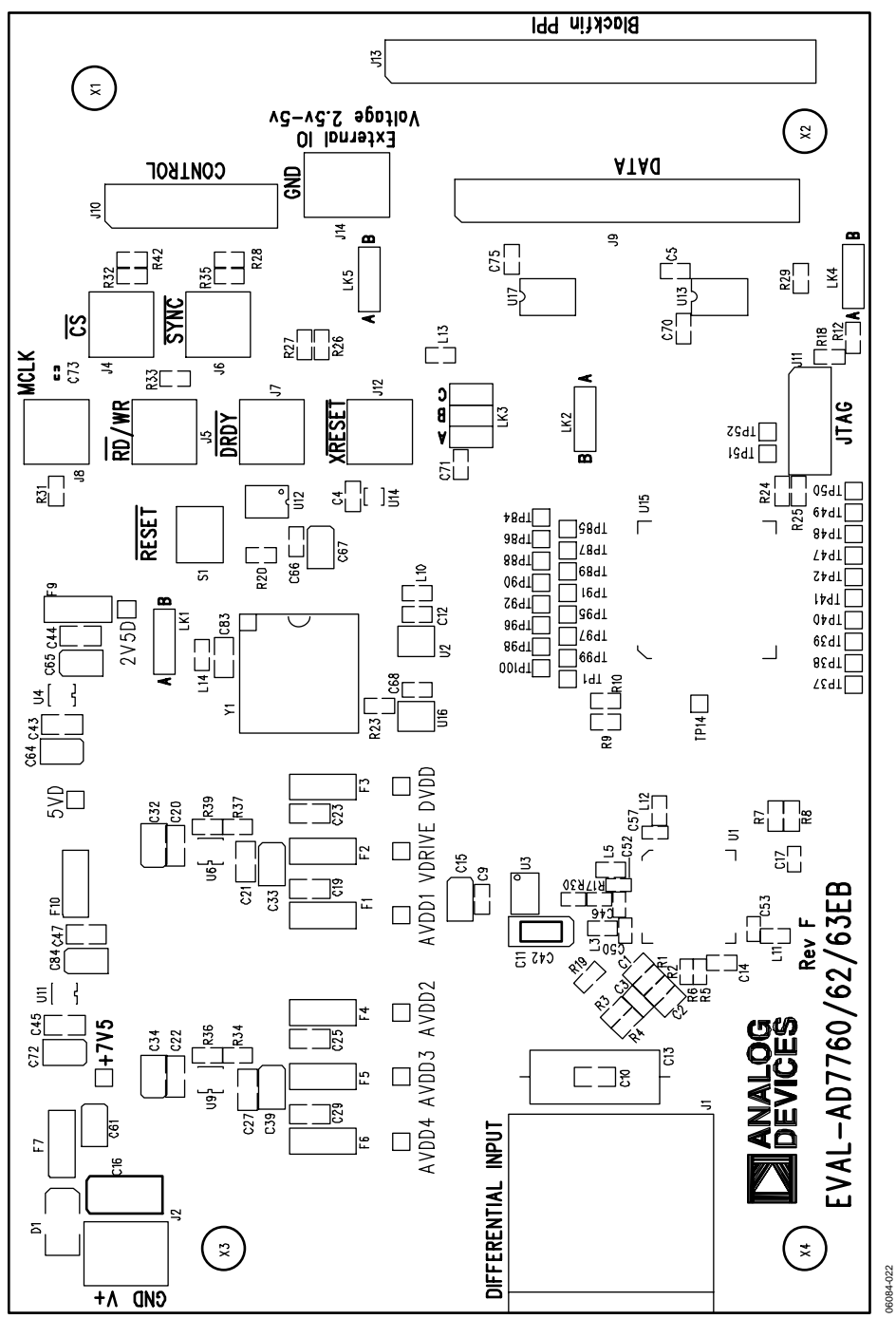

Figure 15. EVAL-AD7760/AD7762/AD7763EDZ Component Side Top Silkscreen Artwork

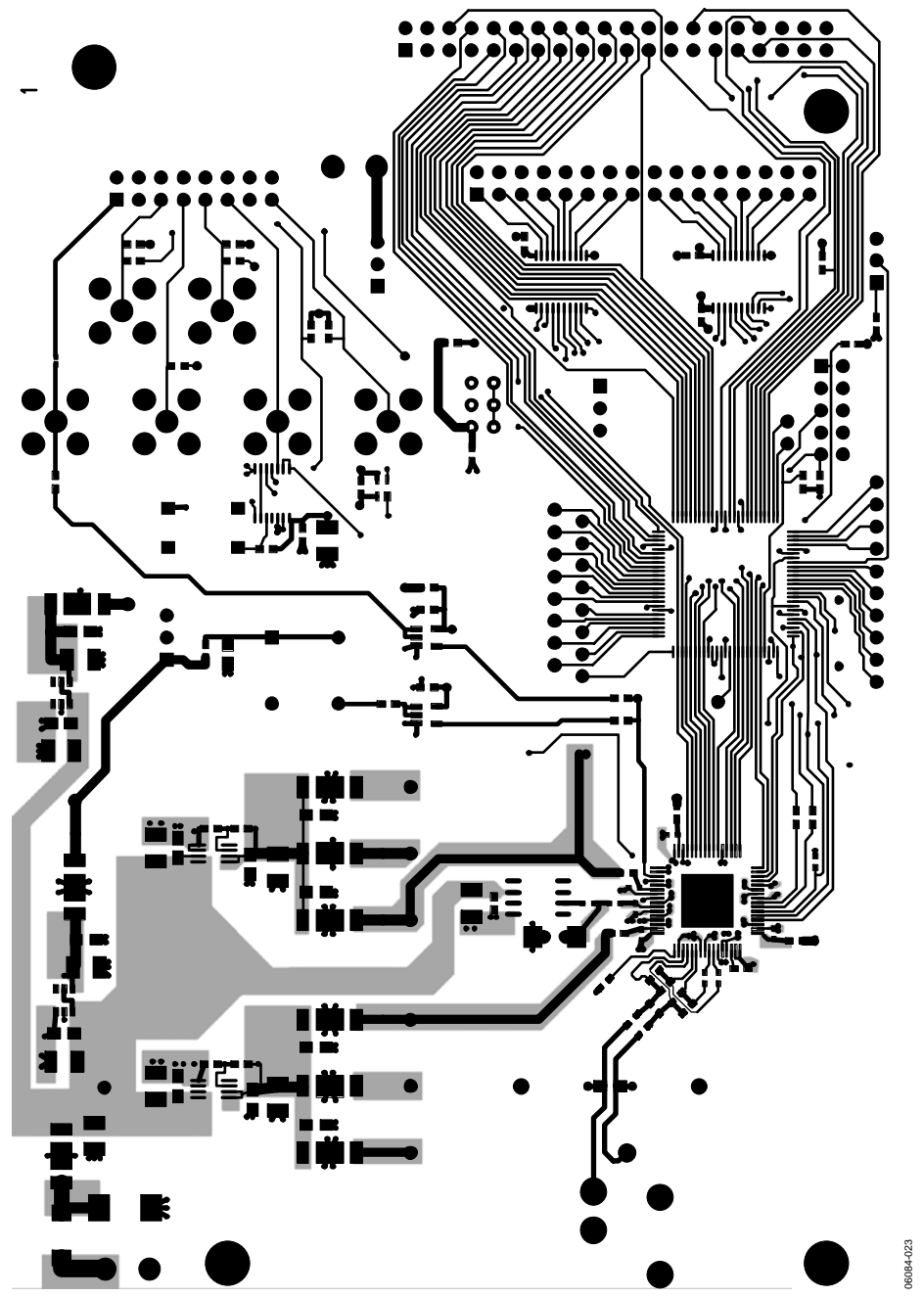

Figure 16. EVAL-AD7760/AD7762/AD7763EDZ Component Side Layer 1 Artwork

## **Preliminary Technical Data**

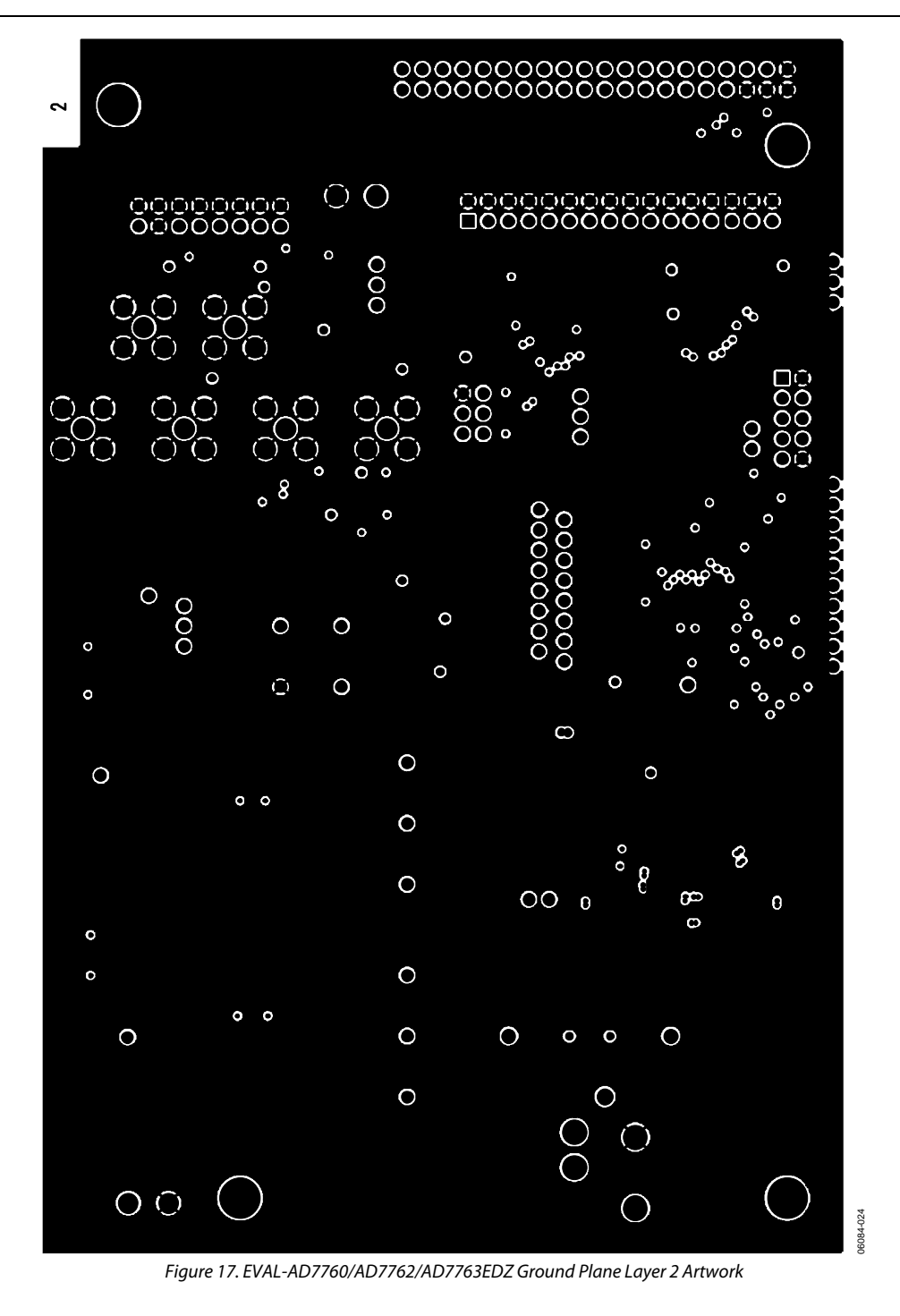

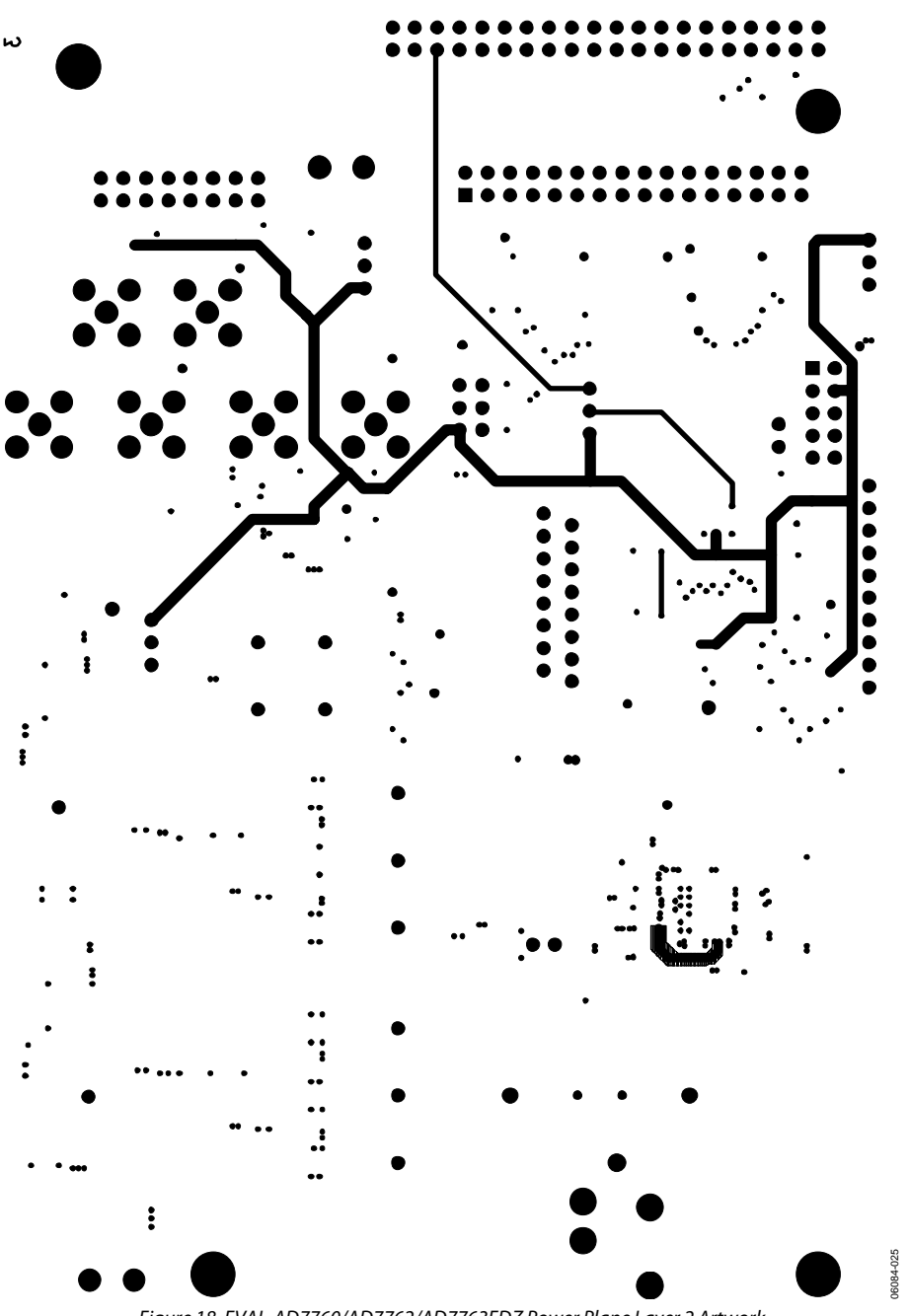

Figure 18. EVAL-AD7760/AD7762/AD7763EDZ Power Plane Layer 2 Artwork

Rev. PrA | Page 18 of 24

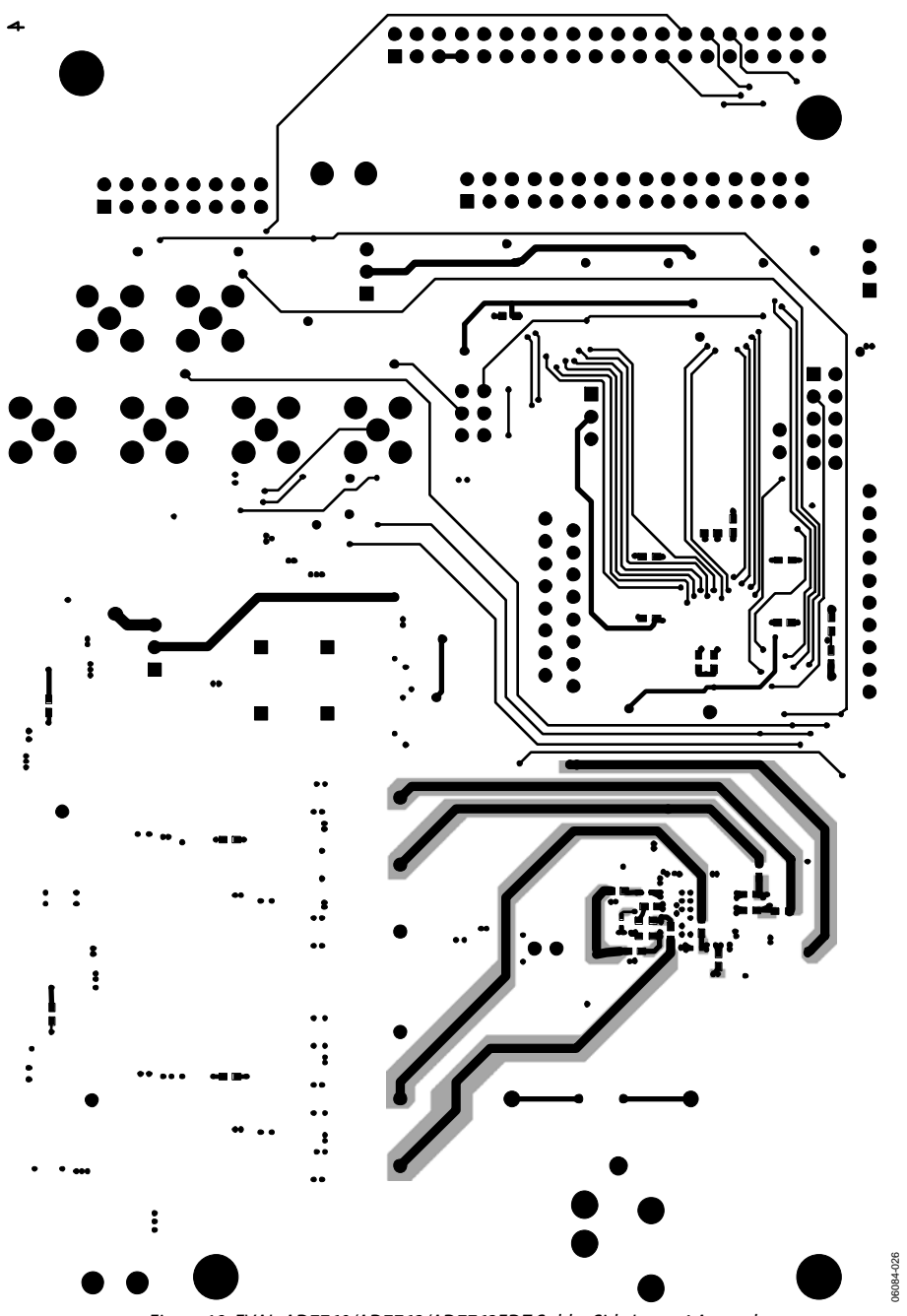

Figure 19. EVAL-AD7760/AD7762/AD7763EDZ Solder Side Layer 4 Artwork

-\$

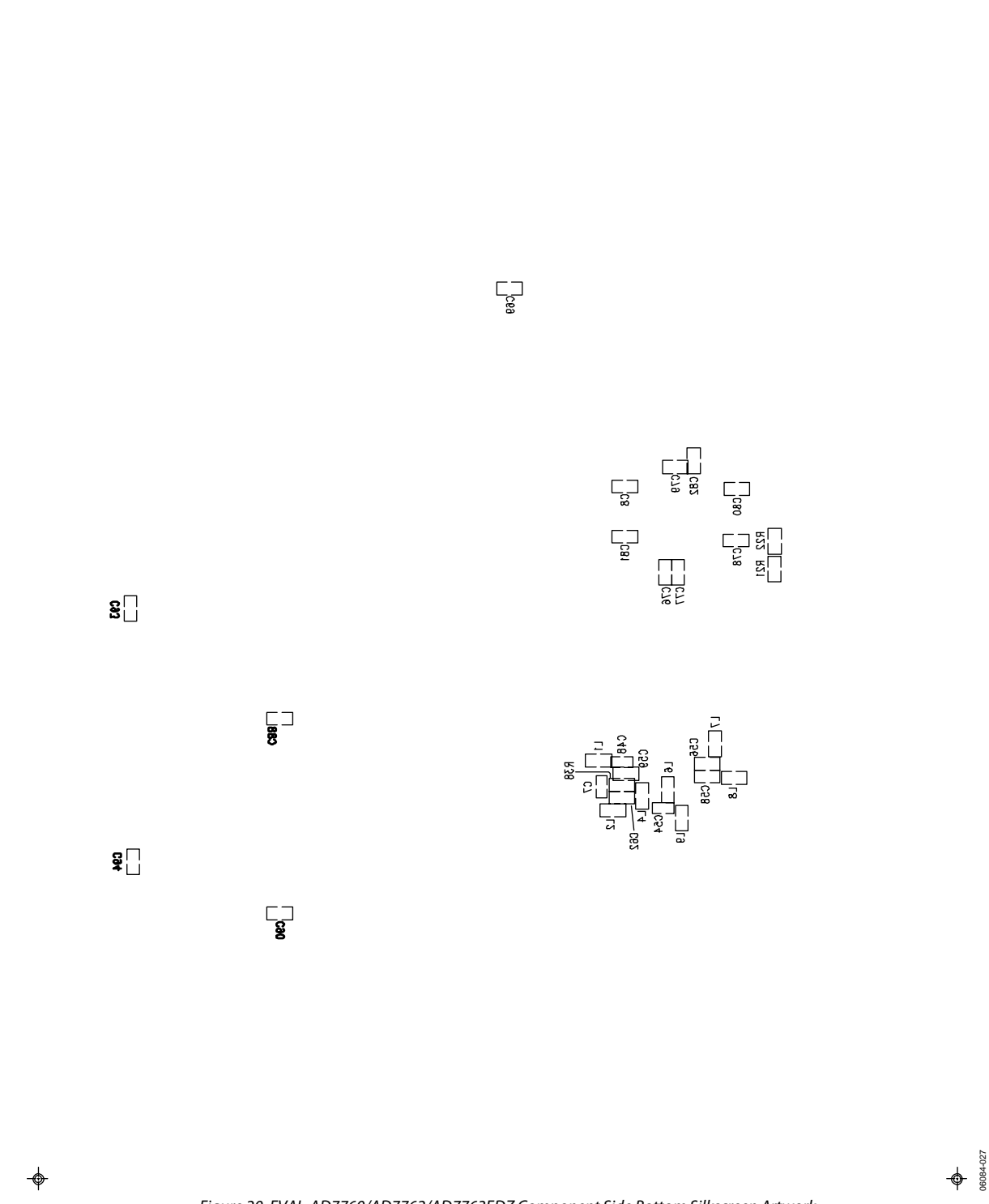

Figure 20. EVAL-AD7760/AD7762/AD7763EDZ Component Side Bottom Silkscreen Artwork

Rev. PrA | Page 20 of 24

## **ORDERING INFORMATION**

### **BILL OF MATERIALS**

Table 2.

| Qty | Part Type                                               | Reference Designator                                                                                        | Manufacturer                   | Supplier/No.       |
|-----|---------------------------------------------------------|----------------------------------------------------------------------------------------------------|--------------------------------|--------------------|
| 1   | 24-bit Σ-Δ ADC parallel interface<br>(64-lead TQFP_EP)  | U1                                                                                                    | Analog Devices, Inc.           | AD7760BSVZ         |
|     | 24-bit Σ-Δ ADC parallel interface<br>(64-lead TQFP_EP)  |                                                                                                    |                                | AD7762BSVZ         |
|     | 24-bit Σ-Δ ADC serial interface<br>(64-lead TQFP_EP)    |                                                                                                    |                                | AD7763BSVZ         |
| 2   | UHS 2-input AND gate (5-pin SOT-23-5)<br>(NC7SZ08M5)    | U2, U16                                                                                                    | Fairchild Semiconductor        | FEC 1013807        |
| 1   | XFET <sup>®</sup> voltage reference (8-lead SOIC)       | U3                                                                                                    | Analog Devices, Inc.           | ADR434ARZ          |
| 1   | anyCAP® low dropout regulator<br>(6-lead SOT-23-6)      | U4                                                                                                    | Analog Devices, Inc.           | ADP3330ARTZ-2.5    |
| 2   | anyCAP low dropout regulator<br>(8-lead MSOP)           | U6, U9                                                                                                    | Analog Devices, Inc.           | ADP3334ARMZ        |
| 1   | anyCAP low dropout regulator<br>(6-lead SOT-23-6)       | U11                                                                                                    | Analog Devices, Inc.           | ADP3330ARTZ-5      |
| 1   | Quad two-input AND gate<br>(SN74LVC08APWR)              | U12                                                                                                    | Texas Instruments Incorporated | FEC 1102978        |
| 2   | Bidirectional logic level translator<br>(20-lead TSSOP) | U13, U17                                                                                                    | Analog Devices, Inc.           | ADG3308BRUZ        |
| 1   | Microprocessor supervisory circuit<br>(4-lead SC70)     | U14                                                                                                    | Analog Devices, Inc.           | ADM6711ZAKSZ       |
| 1   | MAX II CPLDs                                            | U15                                                                                                    | Altera Corporation             | EPM240T100C3N      |
| 1   | 40 MHz crystal oscillator (MXO45HS-40.0000)             | Y1                                                                                                    | CTS Corporation                | Digi-Key CTX175-ND |
| 3   | 33 pF 50 V NPO multilayer ceramic<br>Capacitor 0603     | C1, C2, C14                                                                                                 | AVX Corporation                | FEC 498555         |
| 1   | 2.2 pF 50 V NPO multilayer ceramic<br>Capacitor 0603    | С3                                                                                                    | Phycomp                        | FEC 721888         |
| 20  | 0.1 µF 16 V X7R multilayer ceramic<br>Capacitor 0603    | C4, C8, C9, C12, C56,<br>C58, C62, C66, C68,<br>C69, C70, C71, C75,<br>C76, C77, C78, C79,<br>C80, C81, C82 | Multicomp                      | FEC 9406140        |
| 7   | 0.1 μF 16 V Y5 V multilayer ceramic<br>Capacitor 0402   | C7, C48, C50, C52,<br>C53, C54, C57                                                                         | Phycomp                        | FEC 3019482        |
| 1   | 100 μF 10 V tantalum Capacitor CAP\TAJ_C                | C11                                                                                                    | AVX Corporation                | FEC 197180         |
| 1   | 33 pF 50 V NPO multilayer ceramic<br>Capacitor 0402     | C14                                                                                                    | AVX Corporation                | FEC 498555         |
| 7   | 10 μF 20 V tantalum Capacitor TAJ_B                     | C15, C61, C64, C65,<br>C67, C72, C84                                                                        | AVX Corporation                | FEC 197427         |
| 1   | 47 μF 20 V tantalum Capacitor TAJ_D                     | C16                                                                                                    | AVX Corporation                | FEC 197464         |
| 1   | 22 pF 50 V C0G multilayer ceramic<br>Capacitor 0402     | C17                                                                                                    | Murata Manufacturing Co., Ltd. | FEC 8819629        |
| 10  | 0.1 μF 50 V X7R multilayer ceramic<br>Capacitor 0805    | C19, C21, C23, C25,<br>C27, C29, C43, C44,<br>C45, C47                                                      | Multicomp                      | FEC 9406387        |
| 2   | 1 μF 16 V X7R multilayer ceramic<br>Capacitor 0805      | C20, C22                                                                                                    | Murata Manufacturing Co., Ltd. | FEC 9527710        |
| 4   | 10 μF 20 V tantalum Capacitor CAP/TAJ_B                 | C32, C33, C34, C39                                                                                          | AVX Corporation                | FEC 197427         |
| 5   | 0.1 μF 50 V X7R multilayer ceramic<br>Capacitor 0805    | C43, C44, C45,<br>C47, C83                                                                                  | Multicomp                      | FEC 9406387        |
| 1   | 10 nF 16 V X7R multilayer ceramic<br>Capacitor 0402     | C46                                                                                                    | AVX Corporation                | FEC 578149         |
| 6   | 0.1 μF 16 V Y5V multilayer ceramic<br>Capacitor 0402    | C48, C50, C52, C53,<br>C54, C57                                                                             | Phycomp                        | FEC 3019482        |

Rev. PrA | Page 21 of 24

# **Preliminary Technical Data**

| Qty | Part Type                                              | <b>Reference Designator</b>                                      | Manufacturer                   | Supplier/No.               |
|-----|--------------------------------------------------------|------------------------------------------------------------------|--------------------------------|----------------------------|
| 16  | 0.1 μF 16 V X7R multilayer ceramic<br>Capacitor 0603   | C56, C58, C62, C66,<br>C68, C69, C70, C71,<br>C75, C76, C77, C78 | Multicomp                      | FEC 9406140                |
|     |                                                        | C79, C80, C81, C82                                               |                                |                            |
| 1   | 10 nF 25 V X7R multilayer ceramic<br>Capacitor 0603    | C59                                                              | AVX Corporation                | FEC 499146                 |
| 4   | 100 pF 50 V NPO multilayer ceramic<br>Capacitor 0603   | C88, C90, C93, C94                                               | Multicomp                      | FEC 9406115                |
| 1   | Diode-S2M 2 A rectifier Diode DO-214AA                 | D1                                                               | Vishay Semiconductors          | FEC 9843876                |
| 9   | EMC Filter 1 nF 3-terminal capacitor                   | F1, F2, F3, F4,<br>F5, F6, F7,<br>F9, F10                        | Murata Manufacturing Co., Ltd. | FEC 9528202                |
| 1   | Female XLR. audio connector (NC3FAH1-1)                | J1                                                               | Neutrik AG                     | FEC 724518                 |
| 1   | CON/POWER—two-way terminal block<br>(CTB5000/2)        | J2, J14                                                          | Camden Electronics, Ltd.       | FEC 151789                 |
| 6   | 50 Ω SMB jack                                          | J4, J5, J6, J7,<br>J8, J12                                       | Radiall                        | FEC 4194512                |
| 1   | 32-pin (2 $	imes$ 16) header (0.1" pitch)              | J9                                                               | Harwin, Plc.                   | FEC 1022244                |
| 1   | 16-pin (2 $	imes$ 8) header (0.1" pitch)               | J10                                                              | Harwin, Plc.                   | FEC 1022240                |
| 1   | 10-pin (2 $	imes$ 5) header (0.1" pitch)               | J11                                                              | Harwin, Plc.                   | FEC 1022235                |
| 1   | 40-pin (2 $	imes$ 20) PC104 stackthrough header        | J13                                                              | Harwin, Plc.                   | FEC 359907                 |
| 13  | Ferrite bead inductor (0603)                           | L1, L2, L3, L4,<br>L5, L6, L7, L8,<br>L10, L11, L12,<br>L13, L14 | Wurth Electronics, Inc.        | 74279266LF                 |
| 1   | 10 nH inductor (0603) (B82496-C)                       | L9                                                               | EPCOS AG                       | FEC 3877024                |
| 4   | 3-pin SIL header (with shorting block)                 | LK1, LK2, LK4, LK5                                               | Harwin, Plc.                   | FEC 1022248,<br>FEC 148029 |
| 1   | 6-pin (3 $\times$ 2) 0.1" header (with shorting block) | LK3                                                              | Harwin, Plc.                   | FEC 1022230,<br>FEC 148029 |
| 2   | 649 Ω precision SMD resistor (0.1%) 0603               | R1, R2                                                           | Tyco Electronics               | RN73C1J649RBTG             |
| 2   | 1 k $\Omega$ precision SMD resistor (0.1%) 0603        | R3, R4                                                           | Tyco Electronics               | RN73C1J1K0BTG              |
| 2   | 18 Ω (17.8 Ω) precision SMD resistor<br>(0.1%) 0603    | R5, R6                                                           | Tyco Electronics               | RN73C1J17R8BTG             |
| 5   | 100 Ω SMD resistor (1%) 0603                           | R7, R8, R32,<br>R33, R35                                         | Multicomp                      | FEC 9330364                |
| 3   | 0 Ω SMD resistor                                       | R9, R22, R23                                                     | Multicomp                      | FEC 9331662                |
| 10  | 10 kΩ SMD resistor (1%) 0603                           | R12, R18, R20, R24,<br>R25, R26, R27, R28,<br>R29, R42           | Multicomp                      | FEC 9330399                |
| 1   | 1 Ω SMD resistor (1%) 0603                             | R17                                                              | Phycomp                        | FEC 9238123                |
| 1   | 160 kΩ SMD resistor (1%) 0603                          | R19                                                              | Multicomp                      | FEC 9330682                |
| 2   | 100 kΩ SMD resistor (1%) 0603                          | R21, R39                                                         | Multicomp                      | FEC 9330402                |
| 1   | 100 Ω SMD resistor (1%) 0402                           | R30                                                              | Phycomp                        | FEC 9239111                |
| 1   | 51 Ω SMD resistor (1%) 0603                            | R31                                                              | Multicomp                      | FEC 9331336                |
| 1   | 220 kΩ SMD resistor (1%) 0603                          | R34                                                              | Multicomp                      | FEC 9330836                |
| 1   | 68 kΩ SMD resistor (1%) 0603                           | R36                                                              | Multicomp                      | FEC 9331468                |
| 1   | 110 kΩ SMD resistor (1%) 0603                          | R37                                                              | Multicomp                      | FEC 9330461                |
| 1   | 10 Ω SMD resistor (1%) 0603                            | R38                                                              | Multicomp                      | FEC 9330429                |
| 1   | SMD push button switch (B3S-1000)                      | S1                                                               | OMRON Corporation              | FEC 177807                 |

## EVAL-AD7760/AD7762/AD7763EDZ

### **ORDERING GUIDE**

| Model         | Description                                      |
|---------------|--------------------------------------------------|
| EVAL-AD7760EB | Evaluation Kit                                   |
| EVAL-AD7762EB | Evaluation Kit                                   |
| EVAL-AD7763EB | Evaluation Kit                                   |
| EVAL-CED1Z    | Converter Evaluation and Development (CED) Board |

#### **ESD CAUTION**

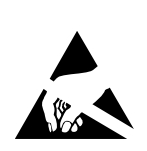

**ESD** (electrostatic discharge) sensitive device. Charged devices and circuit boards can discharge without detection. Although this product features patented or proprietary protection circuitry, damage may occur on devices subjected to high energy ESD.

Therefore, proper ESD precautions should be taken to avoid performance degradation or loss of functionality.

### NOTES

©2008 Analog Devices, Inc. All rights reserved. Trademarks and registered trademarks are the property of their respective owners. EB07694-0-8/08(PrA)

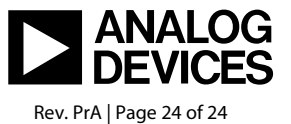

www.analog.com